## language wire

## How to Reset a Password

If you have forgotten your password to LanguageWire's platform, you can reset and create a new one using the below instructions.

- 1. Go to <u>www.languagewire.com</u> and click "Login" in the upper right-hand corner.
- 2. Click "Forgotten Password?" in the orange box that shows up.

| LanguageWire   Multilingual cont × + |                            |                    |                                      |                                             | - ø x               |
|--------------------------------------|----------------------------|--------------------|--------------------------------------|---------------------------------------------|---------------------|
| ← → C                                |                            |                    |                                      |                                             | 야 ☆ 이 🔝 \varTheta : |
|                                      | languagowire               | 图 English~ Partner | s Contact Blog About us Xplanation P | ortal 3 <sub>6</sub> +44 20 3630 0216 Login | i                   |
|                                      | The global context company | EMAIL              |                                      |                                             |                     |
|                                      |                            | name@email.com     |                                      | LOGIN                                       |                     |
|                                      |                            |                    |                                      | PORGOTTEN PASSWORD?                         |                     |
|                                      |                            | -                  |                                      |                                             |                     |
|                                      |                            |                    |                                      |                                             |                     |
|                                      | More                       | content A          | Aore Janqua                          | des                                         |                     |
|                                      |                            |                    |                                      |                                             |                     |
|                                      | More                       | Zoro fru           | stration                             | ges.                                        |                     |
|                                      |                            | Zero fru           | stration.                            | 903.                                        |                     |
|                                      |                            | Zero fru           | stration.                            | 903.                                        | and the             |
|                                      |                            |                    | stration.                            |                                             | and it              |
|                                      |                            |                    | stration.                            |                                             |                     |

3. A new page, "Reset your password", will open. Add your email address in the Username/email field and click "Send Reset Link".

| Europaey/Wei Muhilingani on: X S Fernord Reset X +               | - a x                                                                                                    |
|------------------------------------------------------------------|----------------------------------------------------------------------------------------------------|
| C 2 C Laguageere AS [02] Intraujageure conditionative<br>sectors | Contract of the partner from the partner from the partne |

## language wire

4. You will get an email with the subject line "Password reset link" sent to you. Please click the link and follow the instructions on the "Set your new password" page to reset and create a new password.

**NOTE!** The link is only valid for three hours. If you miss the deadline, please request a new link.

| O Parely (O)     | Danke All De Ennungel (2011)                                                                                  |
|------------------|----------------------------------------------------------------------------------------------------|
| Certepiy Cer     | tis 2019-06-04 15:30                                                                                          |
|                  | info@languagewire.com                                                                                         |
| 6                | Password reset link                                                                                           |
| •                |                                                                                                    |
| 🕽 If there are p | problems with how this message is displayed, click here to view it in a web browser.                          |
|                  |                                                                                                    |
|                  | language <b>wire</b>                                                                                          |
|                  | н                                                                                                    |
|                  | You're receiving this e-mail because you requested a password reset for your user<br>account at LanguageWire. |
|                  | Your username, in case you've forgotten: name@email.com                                                       |
|                  | You can reset your password here: https://agito.languagewire.com/account/setPassword?                         |
|                  | d=H2dGT%2bH2P4hSetqFMq4C6WhYkFPrbf22KPF                                                                       |
|                  | Notice: the link is valid for 3 hours.                                                                        |
|                  | Best rewards                                                                                                  |
|                  |                                                                                                    |
|                  | Languagewire                                                                                                  |
|                  |                                                                                                    |
|                  |                                                                                                    |
|                  |                                                                                                    |
|                  |                                                                                                    |
|                  |                                                                                                    |
|                  |                                                                                                    |
|                  |                                                                                                    |
| _                |                                                                                                    |